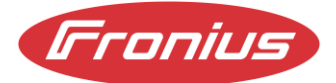

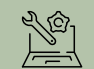

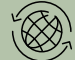

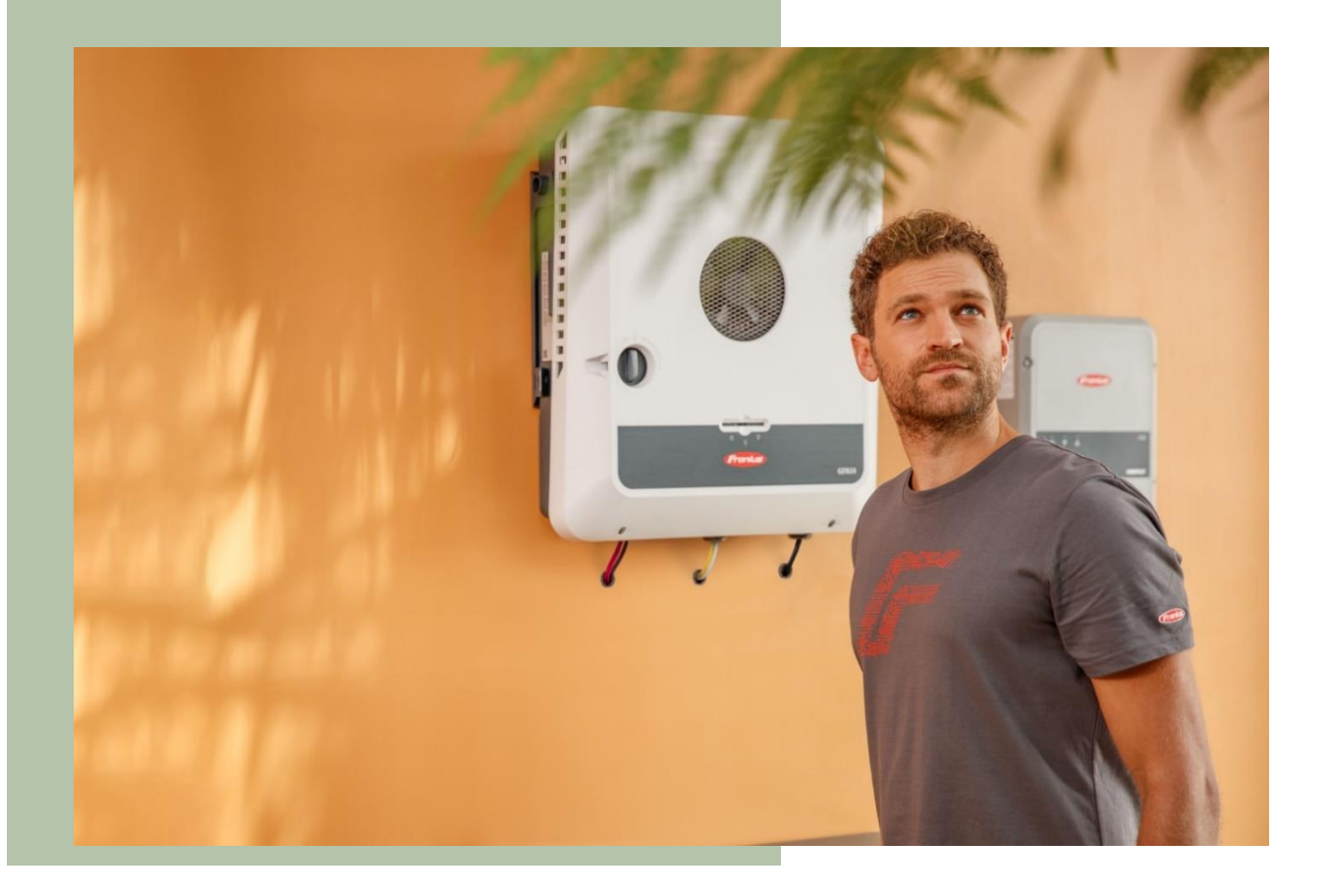

# **APPLICATION GUIDE**

## FRONIUS GEN24, Verto, Tauro Remote Configuration Function

Fronius reserves all rights, in particular rights of reproduction, distribution and translation.

No part of this work may be reproduced in any way without the written consent of Fronius. It must not be saved, edited, reproduced or distributed using any electrical or electronic system. You are hereby reminded that the information published in this document, despite exercising the greatest of care in its preparation, is subject to change and that neither the author nor Fronius can accept any legal liability

Gender-specific wording refers equally to female and male form.

## CHANGE LOG

| DATE       | VERSION |               | COMMENTS | AUTHOR            |
|------------|---------|---------------|----------|-------------------|
| 06/12/2024 | 1.0     | First version |          | Fronius Australia |
|            |         |               |          |                   |

#### SCOPE

This document describes how to use the new Remote Configuration function, along with its capabilities and minimum requirements.

The following inverter series are relevant to this document:

- Fronius Primo & Symo GEN24 and GEN24 Plus
- Fronius Verto
- Fronius Tauro & Tauro ECO

#### GENERAL

The Remote Configuration feature allows installers to remotely access the inverter's local web interface to change and view settings as if they were on site.

The inverter needs to be commissioned and registered in Solar.Web.

A good stable internet connection to the inverter is required and the inverter needs to be "online". No special or additional settings on the inverter are required.

#### IMPORTANT:

- Remote Configuration should not replace commissioning on site by a qualified, trained installer.
- A minimum inverter firmware version is required for correct functioning of the system.
  GEN24, Verto, Tauro = ≥ *1.33.x-x*

If the firmware version is below the mentioned version, the firmware <u>MUST</u> be updated otherwise the function will not be visible or functional.

## Procedure in Solar.Web

- 1. Access Solar.Web via browser and login with your installer account.
- 2. Navigate to the PV-system you would like to access remotely.
- 3. Navigate to "Settings"

*NOTE:* The installer account needs to have the permission "Owner" or "Supervisor" for this function to work.

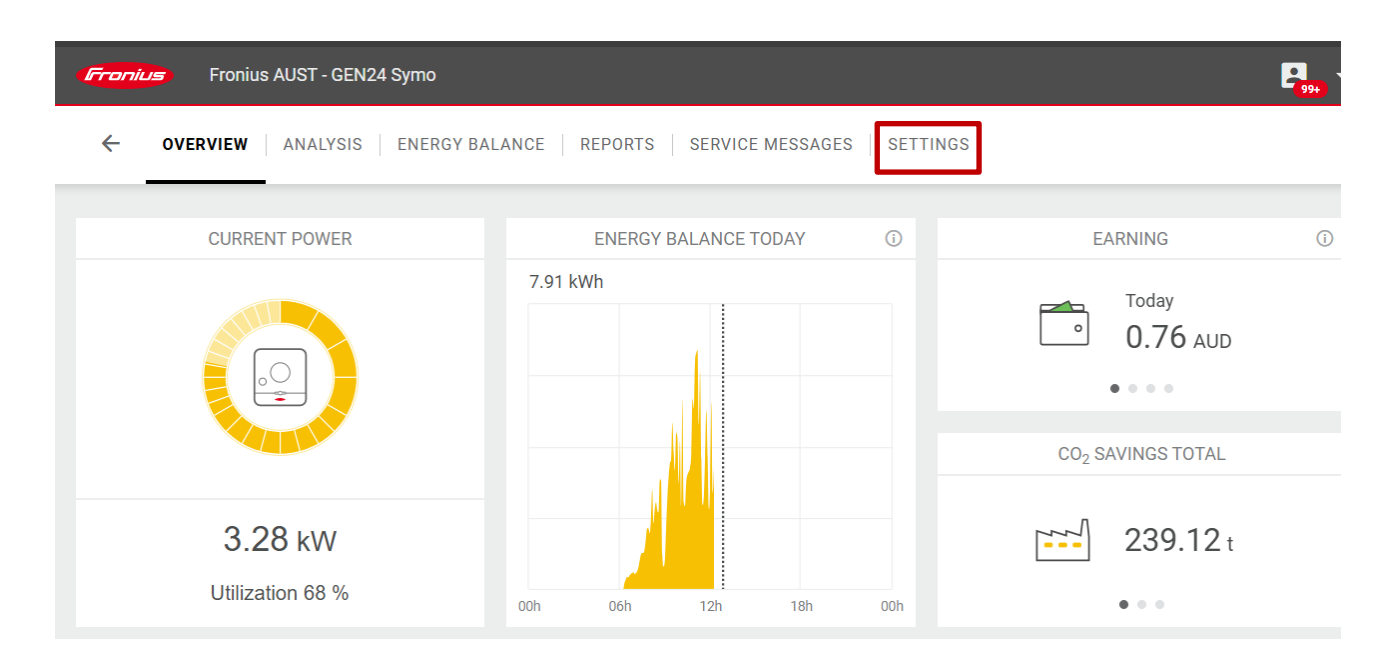

#### 4. Click on "Components"

| <b>Fronius</b> Fronius AUST - GE                | N24 Symo               |                  |                                           |                              |         | <mark>₽994</mark> ▼ |  |  |
|-------------------------------------------------|------------------------|------------------|-------------------------------------------|------------------------------|---------|---------------------|--|--|
| ← PROFILE   IMAGE   0                           | CONTACTS COMPONE       | NTS              | IS TARIFFS                                | SERVICE MESSAGES   CHANGE OV | /NER    | DELETE              |  |  |
| New device<br>ADD<br>Data sources Show all      |                        |                  |                                           |                              |         |                     |  |  |
| (i) It Data source ID                           | ↓↑ Data source type ↓↑ | IP Address (i) 1 | active until $~~(i) ~~\downarrow\uparrow$ | Upo                          | late (j | Actions             |  |  |
| pilot-0.5e-<br>2890679655640005341_1<br>8562940 | 60 GEN24/TAURO/VERTO   |                  | Active                                    | Installed: ROW 1.34.5-1      | BETA 🗸  |                     |  |  |
| CHANGE DEACTIVATE                               |                        |                  |                                           |                              |         |                     |  |  |

## 5. Click on under "Actions"

| Fronius    | >                                                 |                      |                  |                                           |                 | Product registration                         | ·R      |
|------------|---------------------------------------------------|----------------------|------------------|-------------------------------------------|-----------------|----------------------------------------------|---------|
| ÷          | PROFILE   IMAGE   CON                             | ITACTS COMPONEN      | NTS PERMISSION   | S TARIFFS                                 | SERVICE MESSAGE | CHANGE OWNER                                 | DELETE  |
| New of ADD | device<br> <br>sources                            |                      |                  |                                           |                 |                                              | UPDATE  |
| () ↓†      | Data source ID                                    | Data source type 🛛 🗍 | IP Address (i) 🗍 | active until $~$ (i) $\downarrow\uparrow$ | Select all      | Update 🥡                                     | Actions |
| $\oslash$  | pilot-0.5e-<br>1010145336714860441_161<br>0551527 | GEN24/TAURO/VERTO    |                  | Active                                    |                 | Installed: ROW 1.33.7-1<br>New: ROW 1.34.5-1 | :       |
| CHANG      | E DEACTIVATE                                      |                      |                  |                                           |                 |                                              |         |

#### 6. Click on "Device Settings"

| Data  | sources                                           |                   |                   |                                               |            | UPDATE                                                    |
|-------|---------------------------------------------------|-------------------|-------------------|-----------------------------------------------|------------|-----------------------------------------------------------|
| ĵ ↓î  | Data source ID                                    | Data source type  | IP Address (i) ↓↑ | active until $~~\bigcirc~~\downarrow\uparrow$ | Select all | Update (i) Actions                                        |
| Ø     | pilot-0.5e-<br>1010145336714860441_161<br>0551527 | GEN24/TAURO/VERTO |                   | Active                                        |            | Installed: ROW 1.33.7-1<br>New: R Reset customer password |
| CHANG | E DEACTIVATE                                      |                   |                   |                                               |            | Device settings BETA                                      |

7. The system will establish a secure connection to the system. Click on "**Open Webinterface**"

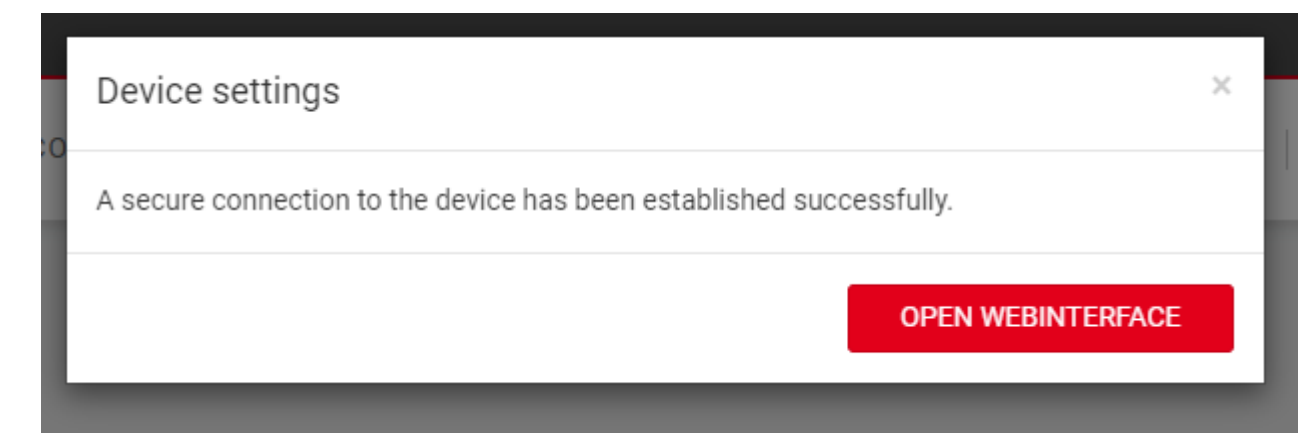

- 8. The local *Customer* or *Technician* password will be required to get to the relevant settings
- 9. Change the desired setting.

*WARNING:* Ethernet or Wi-Fi settings should <u>only</u> be changed locally when on site as this can result in a connection loss.

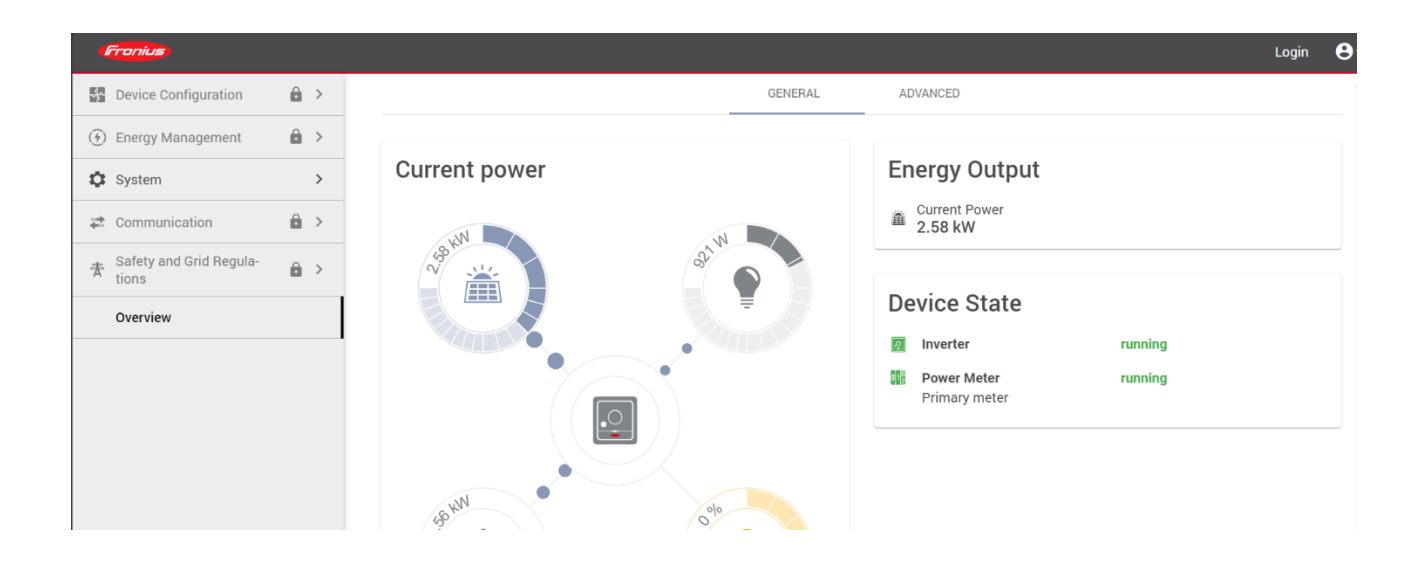

10. Close the tab on your browser once the desired settings are changed

## Troubleshooting tips

A slow and unresponsive connection to the local web interface can be caused by weak Wi-Fi signal strength to the inverter.

#### END OF DOCUMENT

Fronius Australia Technical Support Email: <u>PV-Support-Australia@fronius.com</u> Phone: 03 8340 2910

For more detailed information see the operation manual available on the product specific page on here.